## Shopify API Integration

1. Login to Shopify and select settings at the bottom.

| 3        | shopify (   | Summer '24 |   |
|----------|-------------|------------|---|
| G        | Home        |            |   |
|          | Orders      |            |   |
| •        | Products    |            |   |
| <b>±</b> | Customers   |            |   |
|          | Content     |            |   |
| <b></b>  | Finances    |            |   |
| -dt      | Analytics   |            |   |
| G.       | Marketing   |            |   |
| ø        | Discounts   |            |   |
| Sales    | channels    |            | > |
| Ø        | Online Stor | e          |   |
| 0        |             | -          |   |
| Apps     |             |            | > |
|          |             |            |   |
|          |             |            |   |
|          |             |            |   |
|          |             |            |   |
|          |             |            |   |
|          |             |            |   |
|          |             |            |   |
|          |             |            |   |
|          |             |            |   |
|          |             |            |   |
|          |             |            |   |
|          |             |            |   |
|          |             |            |   |
|          |             |            |   |
|          |             |            |   |
| \$       | Settings    |            |   |

#### 2. Select 'Apps and sales channels'

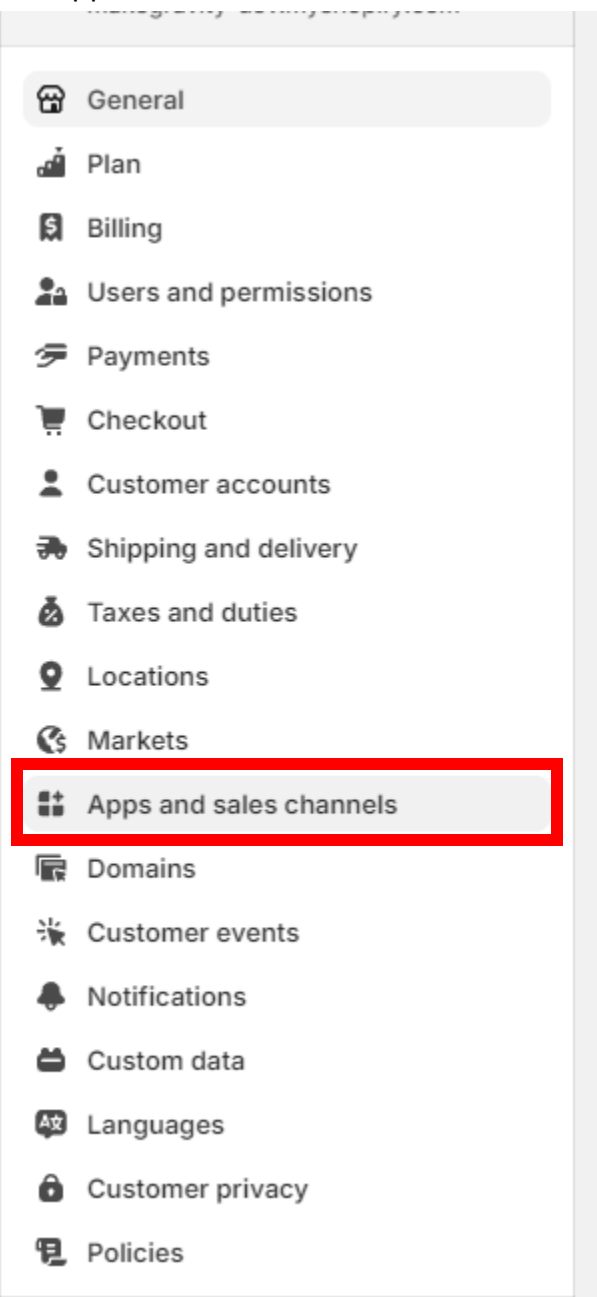

3. Select 'Develop Apps' and Allow App Development

| ps and sales channels  | Shopily App Stor   |
|------------------------|--------------------|
| Installed Uninstalled  | î                  |
| 🔨 Facebook & Instagram | Action needed •••• |
| P Online Store         |                    |
| 🗹 Email                |                    |

# ← App development

|         | Start developing apps on your store                                                                |
|---------|----------------------------------------------------------------------------------------------------|
| Develo  | p your own apps to integrate your store's data with external services or build custom storefronts. |
| App dev | elopment should only be done by trusted developers on your team. Apps can                          |
| give A  | API access to your data, and that data can be accessed outside of Shopify.                         |
|         | All apps are subject to the Shopify API License and Terms of Use.                                  |
|         | Allow custom app development                                                                       |

| You are about to allow custom app development on your store<br>This can't be undone.                                                                                                    |                                              |
|----------------------------------------------------------------------------------------------------|----------------------------------------------|
| Apps are subject to the <u>Shopify API License and Terms of Use</u> .<br>Creating apps generates access tokens that provide API access to your data. You're r<br>these tokens and the data they access secure.<br>You should only give staff and collaborators that you trust permission to develop appr | responsible for keeping<br>s for your store. |
| Cancel Allow Learn more about custom app development                                                                                                    | custom app development                       |

## 4. Select 'Create an app'

| ← App development                                        | Create an app |
|----------------------------------------------------------|---------------|
| Private apps were automatically converted to custom apps | ×             |
| Your apps will continue to function as they did before.  |               |
|                                                          |               |

#### 5. Name and click 'Create app'

| Create an app                                                                                                    | ×  |
|----------------------------------------------------------------------------------------------------|----|
| App name<br>manyfastscan                                                                                                    |    |
| App developer<br>Evan Shulman (evan@makegravity.com)                                                                                                    | >) |
| Can only be assigned to staff and collaborators with permission to develop apps. We'll contact them about development updates, like changes to Shopify APIs. |    |
| Apps are subject to the Shopify API License and Terms of Use.                                                                                                |    |
| Cancel Create app                                                                                                    | •  |

6. Select 'Configure Admin API scopes'

| App development > manyfastscan                                                                                                    |                        |                       |  |  |
|----------------------------------------------------------------------------------------------------|------------------------|-----------------------|--|--|
| Overview Configur                                                                                                    | ration API credentials | App settings          |  |  |
| Select your access scopes to get started         Image: Retrieve and sync store data with the Admin API.         Image: Configure Admin API scopes         Develop unique shopping experiences with Storefront API.         Configure Admin API scopes |                        |                       |  |  |
| Development history<br>All times in UTC.                                                                                                    |                        |                       |  |  |
| Event                                                                                                    | User                   | Date                  |  |  |
| App created                                                                                                    | evan@makegravity.com   | Jul 17, 2024 at 18:11 |  |  |
| Explore documentation to speed up development                                                                                                    |                        |                       |  |  |
| Access store data with the Admin API                                                                                                    |                        |                       |  |  |
| Develop custom shopping experiences with Storefront API                                                                                                    |                        |                       |  |  |
| Authenticate with access tokens                                                                                                    |                        |                       |  |  |

## 7. Set Admin API scope to the following. Click **Save** at the top of the screen

| All Selected 12                                                                     |                             |
|-------------------------------------------------------------------------------------|-----------------------------|
| Q Filter access scopes                                                              |                             |
| Customers                                                                           |                             |
| <ol> <li>Includes personally identifiable information</li> </ol>                    |                             |
| View or manage customers, customer addresses,<br>order history, and customer groups | ✓ write_customers           |
|                                                                                     | read_customers              |
| Inventory                                                                           |                             |
| View or manage inventory across multiple locations                                  | write_inventory             |
|                                                                                     | read_inventory              |
| Orders                                                                              |                             |
| <ol> <li>Includes personally identifiable information</li> </ol>                    |                             |
| View or manage orders, transactions, fulfillments,<br>and abandoned checkouts       | vrite_orders                |
|                                                                                     | read_orders                 |
| Price rules                                                                         |                             |
| View or manage conditional discounts                                                | ✓ write_price_rules         |
|                                                                                     | <pre>read_price_rules</pre> |
| Products                                                                            |                             |
| View or manage products, variants, and collections                                  | write_products              |
|                                                                                     | read_products               |
| Store content                                                                       |                             |
| <ol> <li>Includes personally identifiable information</li> </ol>                    |                             |
| View or manage articles, blogs, comments, pages,<br>and redirects                   | vrite_content               |
|                                                                                     | read_content                |

8. Click on 'Overview' to go Back. Now, click on 'Configure Storefront API scopes'

| App development > manyfastscan                   |                                                             |  |  |  |
|--------------------------------------------------|-------------------------------------------------------------|--|--|--|
| Overview Configuration API credentials           | App settings                                                |  |  |  |
| Configuration > Admin API integration            |                                                             |  |  |  |
| Admin API access scopes                          |                                                             |  |  |  |
| All Selected 0                                   |                                                             |  |  |  |
| Q Filter access scopes                           |                                                             |  |  |  |
| Online Store navigation                          | read_metaobjects                                            |  |  |  |
| App development > manyfastscan                   |                                                             |  |  |  |
| Overview Configuration API credentials           | App settings                                                |  |  |  |
| Select your access scopes to get started         |                                                             |  |  |  |
| Retrieve and sync store data with the Admin API. | Develop unique shopping experiences with<br>Storefront API. |  |  |  |
| Configure Admin API scopes                       | Configure Storefront API scopes                             |  |  |  |
| Development history                              |                                                             |  |  |  |

#### 9. Set Storefront API to the following and click Save at the top of the screen

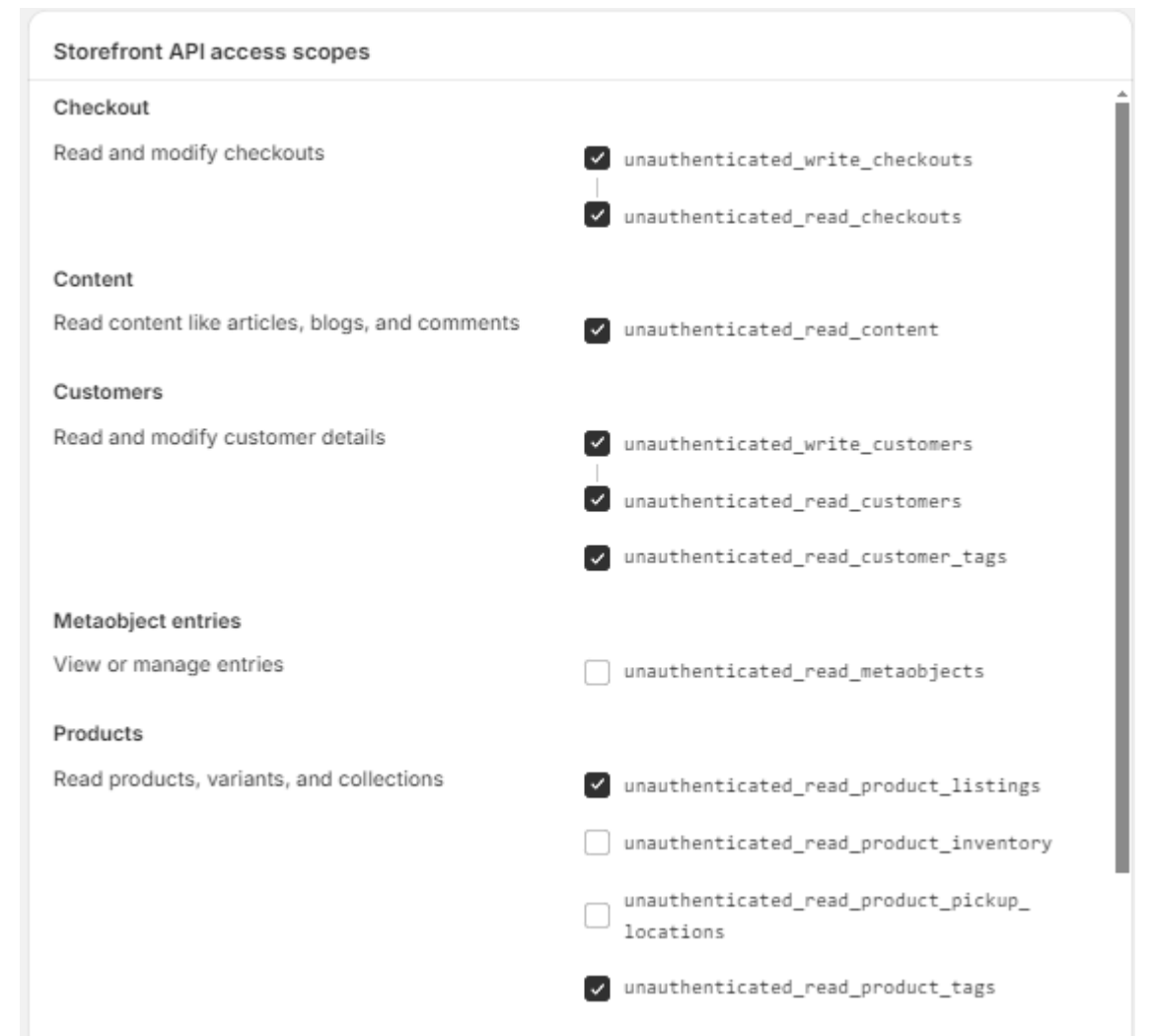

10. Select 'API credentials' and click 'Install App'

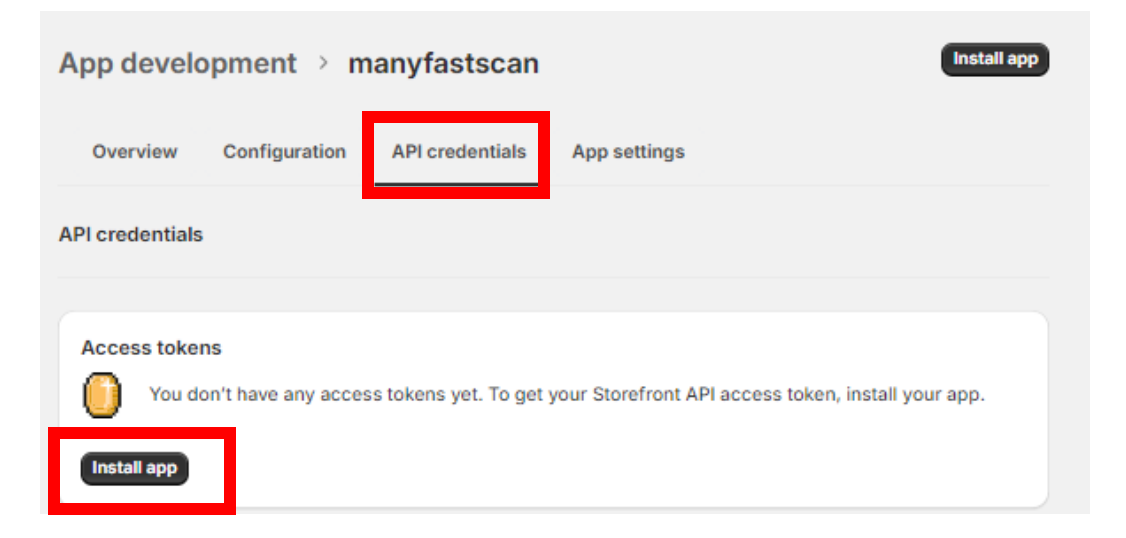

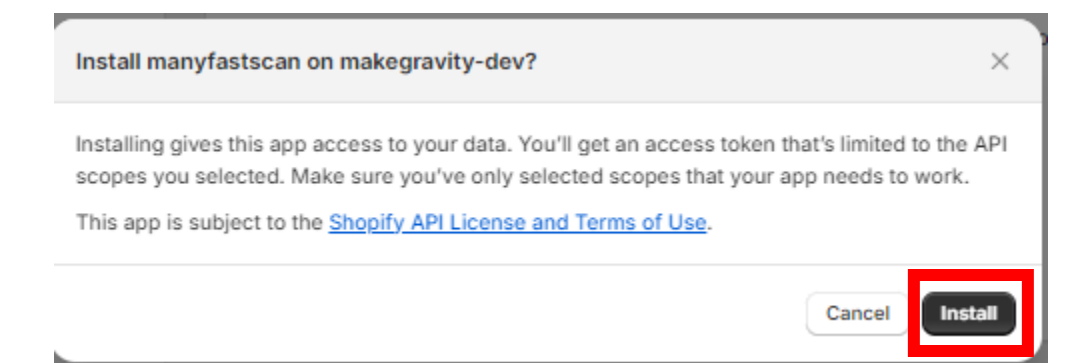

11. Once the Storefront API access token is created, click on Overview

| App development > manyfastscan                       | Installed Uninstall app |
|------------------------------------------------------|-------------------------|
| Overview Configuration API credentials               | App settings            |
| API credentials                                      |                         |
| Storofront ADI access taken                          |                         |
| Use your access token to request data from Storefron | t API.                  |

12. Select 'Manage Credentials'

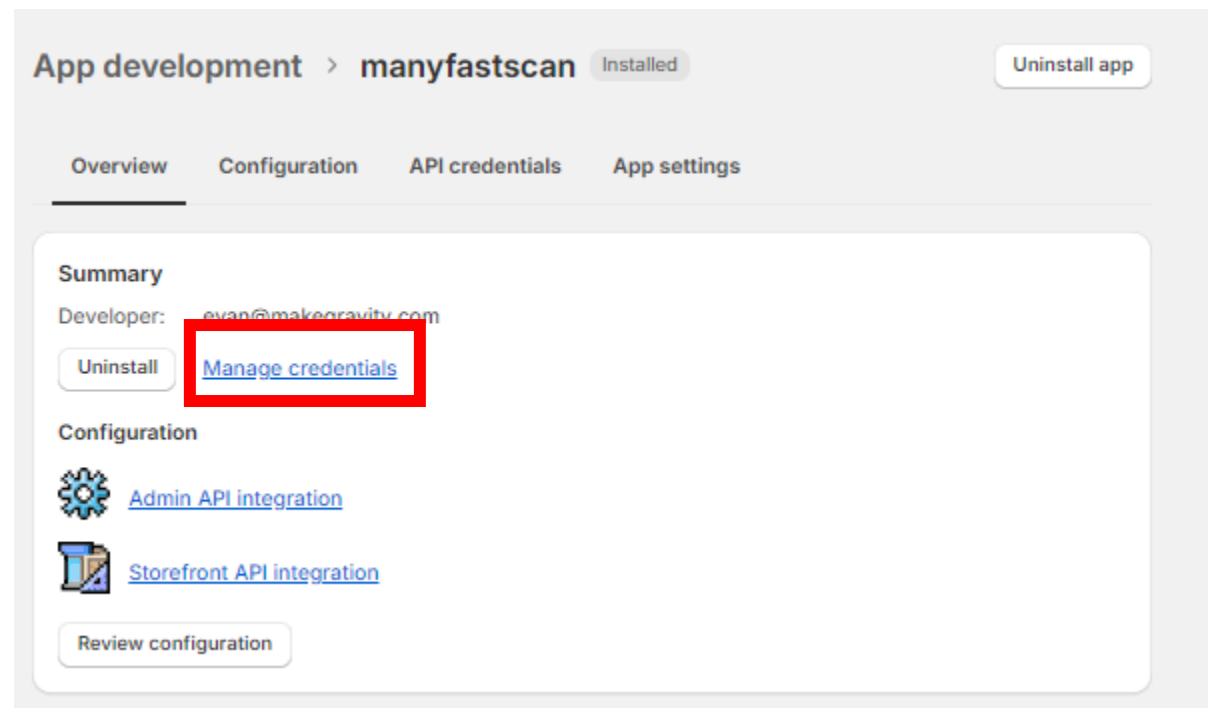

13. Click Reveal token once and copy the value

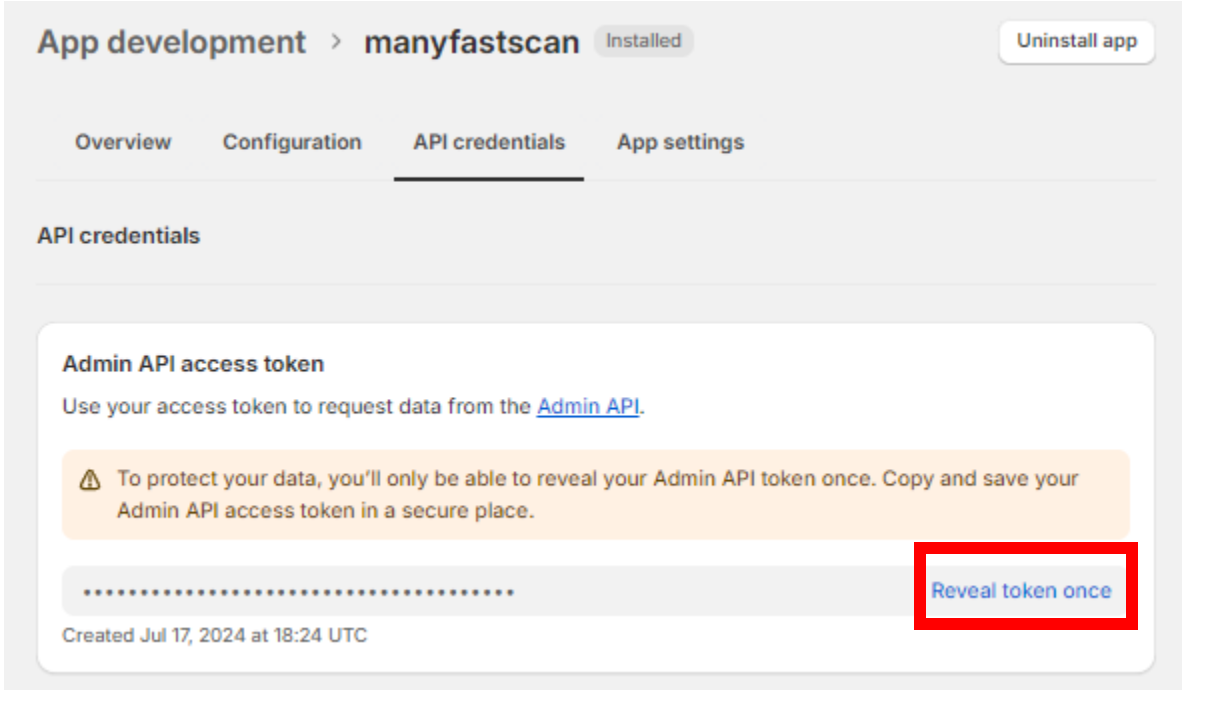

14. Go to eCommerce Settings in manyfastscan and turn on live mode

| SCAN                                    |                           |                                                                                                    | 😯 Hel      |
|-----------------------------------------|---------------------------|----------------------------------------------------------------------------------------------------|------------|
| <ul> <li>Dashboard</li> </ul>           | ECOMMERCE SETTINGS        |                                                                                                    |            |
| III Manifest Generator 👻                | Live Mode                 |                                                                                                    |            |
| <ul> <li>Manifest</li> </ul>            |                           |                                                                                                    |            |
| <ul> <li>Uploaded Manifests</li> </ul>  |                           | Connect Squareup Webhook Connect Shary Webhook Connect Shary Webhook Connect Shary Webhook Connect Shary Webhook | rx Webhook |
| <ul> <li>Manifest Group</li> </ul>      |                           |                                                                                                    |            |
| Review Product List                     | Shopity Live Api Key      |                                                                                                    |            |
| Vendor Management                       |                           |                                                                                                    |            |
| eCommerce (                             | Shopify Live Password     |                                                                                                    |            |
| Printing <                              |                           |                                                                                                    |            |
| OF General Settings                     | Shopity Live Shop Url     |                                                                                                    |            |
| 10 User                                 | Shopity Live Access Token |                                                                                                    |            |
| O Condition Filter                      |                           |                                                                                                    |            |
| Settings                                | Rx Live Login Name        |                                                                                                    |            |
| Print Settings     Account Settings     |                           |                                                                                                    |            |
| <ul> <li>Scan Settings</li> </ul>       | Rx Live Pwd               |                                                                                                    |            |
| <ul> <li>Download Settings</li> </ul>   | De Live Deve Hel          |                                                                                                    |            |
| <ul> <li>View Settings</li> </ul>       | KX LIVE Base Un           |                                                                                                    |            |
| <ul> <li>Department Settings</li> </ul> | Ebay Live Authtoken       |                                                                                                    |            |
| O eCommerce Settings                    |                           |                                                                                                    |            |
| <ul> <li>Department Mapping</li> </ul>  |                           |                                                                                                    |            |
| Product Conditions                      |                           |                                                                                                    |            |
| W Billing                               |                           |                                                                                                    |            |
| E Logs <                                |                           |                                                                                                    |            |
| ← Go Back [Admin]                       |                           |                                                                                                    |            |
|                                         |                           |                                                                                                    |            |
|                                         |                           |                                                                                                    |            |
|                                         |                           | Get Token                                                                                                    |            |
|                                         |                           |                                                                                                    |            |

15. Set these fields in the eCommerce manyfastscan settings

| Shopify Live Shop Url     |  |
|---------------------------|--|
| Shopify Live Access Token |  |

**Shopify Live Shop Url** is the name of your store i.e. yourname.myshopify.com **Shopify Live Access Token** is the Admin API from Step 13 above.